## ডিজিটাল সেন্টার ম্যানেজমেন্ট সিস্টেম এ উদ্যোক্তা রেজিস্ট্রেশন পদ্ধতি

১।প্রথমে http://114.130.54.229/home এই ইউআরএল এ ক্লিক করতে হবে।

২। এরপরে রেজিস্ট্রেশন মেন্যুতে ক্লিক করতে হবে। মেন্যুতে ক্লিক করলে ২ টি অপশন দেখাবে। উদ্যোক্তারা উদ্যোক্তা ক্যাটাগরি এবং অন্যান্য ব্যবহারকারীরা (উপজেলা নির্বাহী কর্ম কর্তা, জেলা প্রশাসক মহোদয়সহ অন্যান্য ব্যক্তিগণ) ব্যবহারকারী অপশন সিলেক্ট করতে হবে।

৩। এই পেজের সকল ঘরসমূহ পূরণ করতে হবে। লাল চিহ্নিত ঘরসমূহ পূরন করা বাধ্যতামূলক।

| @ 27.147.170.154:70/uis | c/registration/newRegistration |                                           | V C            | 🔀 = Google    | R | ☆□向 | + | * | - 1.5w | = |
|-------------------------|--------------------------------|-------------------------------------------|----------------|---------------|---|-----|---|---|--------|---|
| )                       |                                |                                           |                |               |   |     | - |   |        | _ |
|                         | সেবাকেন্দ্র সম্পর্কিত ত        | থ্য                                       |                |               |   |     |   |   |        |   |
|                         | ধরন *                          | 💿 ইউনিয়ন পরিষদ 🔿 সিটি কর্পোরেশন 🔿 পৌরসভা |                |               |   |     |   |   |        |   |
|                         | বিভাগ *                        | নির্বাচন করুন 👻                           | জেলা •         | নিৰ্বাচন করুন | ~ |     |   |   |        |   |
|                         | উপজেলা 🔸                       | নির্বাচন করুন 🗸                           |                |               |   |     |   |   |        |   |
|                         | ইউনিয়ন 🔸                      | নির্বাচন করুন 🗸                           |                |               |   |     |   |   |        |   |
|                         | লেবাকেন্দ্রের নাম+             |                                           | ই-মেইল •       |               |   |     |   |   |        |   |
|                         | মোবাইল নম্বর •                 |                                           | ঠিকানা 🔸       |               |   |     |   |   |        |   |
|                         | গোপনীয় প্ৰশ্ন •               | নির্বাচন করুন 🔻                           | প্রশ্ন উন্তর • |               |   |     |   |   |        |   |
|                         | ইউজার প্রোফাইল ছবি 🔹           | Browse No file selected.                  |                |               |   |     |   |   |        |   |
|                         |                                | $\bigcirc$                                |                |               |   |     |   |   |        |   |

উদ্যোক্তা রেজিস্ট্রেশনে ক্লিক করলে স্ফিনশটে দেওয়া নিয়োক্ত পেজটি আসবে।

৪। ইউনিয়ন ডিজিটাল সেন্টারের উদ্যোক্তাদের ইউনিয়ন পরিষদ, পৌর ডিজিটাল সেন্টারের উদ্যোক্তাদের হলে পৌরসভা এবং সিটি কর্পোরেশনের উদ্যোক্তাদের সিটি কর্পোরেশন সিলেক্ট করতে হবে।

৫। সেবাকেন্দ্র সম্পর্কিত তথ্যের ক্ষেত্রে মোবাইল নাম্বার ও ই-মেইল ঠিকানার বক্সে সেবাকেন্দ্রের নামে কোন মোবাইল নাম্বার ও ই-মেইল থাকলে তা উল্লেখ করতে হবে। যদি না থাকে সেক্ষেত্রে উদ্যোক্তার মোবাইল নাম্বার ও ই-মেইল আইডি দিতে হবে।

৬। ইউজার প্রোফাইল ছবির ক্ষেত্রে উদ্যোক্তাকে সর্বোচ্চ০০ কিলো বাইটে সাইজের ছবি আপলোড করতে হবে।

এরপরে ইউনিয়ন পরিষদের সচিব ও উদ্যোক্তা সম্পর্কিত তথ্য দিয়ে নিম্নোক্ত স্ফ্রিন শর্ট দেয়া পেজটি আসবে।

| 7.147.170.154 (O/mse/re |                                                                                                 |                    |   |                                                   | 1 1 1 1 1 1 1 1 1 1 1 1 1 1 1 1 1 1 1 | 0 | -A-1 -A-1 |     |      |
|-------------------------|-------------------------------------------------------------------------------------------------|--------------------|---|---------------------------------------------------|---------------------------------------|---|-----------|-----|------|
|                         | gistration/newRegistration                                                                      |                    |   | * e                                               | Soogle                                | 2 | TA E      | * 1 | n +- |
|                         |                                                                                                 |                    |   |                                                   |                                       |   |           |     |      |
|                         |                                                                                                 | -                  |   |                                                   |                                       |   |           |     |      |
|                         | ইউনিয়ন পরিষদের স                                                                               | চিব সম্পৰ্কিত তথ্য |   |                                                   |                                       |   |           |     |      |
|                         | নাস •                                                                                           |                    |   | মোবাইল নম্বর •                                    |                                       |   |           |     |      |
|                         |                                                                                                 |                    |   |                                                   |                                       |   |           |     |      |
|                         | ই-মেইল 🔹                                                                                        |                    |   | ঠিকানা 🔹                                          |                                       |   |           |     |      |
|                         | Manual sectors and                                                                              |                    |   |                                                   |                                       |   | 1         |     |      |
|                         | উদ্দ্যোক্তাদের তথ্য                                                                             |                    |   |                                                   |                                       |   |           |     |      |
|                         | উদ্দ্যোক্তাদের তথ্য<br>উদ্দ্যোক্তার ধরন •                                                       | নিৰ্বাচন করুন      | ~ |                                                   |                                       |   |           |     |      |
|                         | উন্দ্যোক্তাদের তথ্য<br>উন্দ্যোক্তার ধরন •                                                       | নির্বাচন করুন      |   |                                                   |                                       |   |           |     |      |
|                         | উদ্দ্যোক্তাদের তথ্য<br>উদ্দ্যোক্তার ধরন •<br>নাম •                                              | নিৰ্বাচন করুন      |   | শাতার নাম •                                       |                                       |   |           |     |      |
|                         | উদ্দ্যোক্তাদের তথ্য<br>উদ্দ্যোক্তার ধরন •<br>নাম •<br>শিক্ষাগত যোগ্যতা •                        | নির্বাচন করুন      |   | সাভার নাম •<br>মোবাইল •                           |                                       |   |           |     |      |
|                         | উদ্দ্যোক্তাদের তথ্য<br>উদ্দ্যোক্তার ধরন •<br>নাম •<br>শিক্ষাগত যোগ্যতা •<br>ইমেইল •             | নির্বাচন করুন      |   | সাভার নাম •<br>সোবাইল •<br>দিন্দা •               | নির্বাচন করুন                         | × |           |     |      |
|                         | উদ্দ্যোগুনদের তথ্য<br>উদ্দ্যোগুনর ধরন •<br>নাম •<br>শিক্ষাগত যোগ্যতা •<br>ইমেইল •               | নির্বাচন করুন      |   | সাতার নাম •<br>সোতার নাম •<br>সোবাইস •<br>লিক্ষ • | নির্বাচন কর্যুন                       | × |           |     |      |
|                         | উদ্দ্যেন্ডগদের তথ্য<br>উদ্দ্যেন্ডগর ধরন •<br>নাম •<br>শিক্ষাগত যোগ্যতা •<br>ইমেইল •<br>টিকানা • | নিৰ্বাচন কল্পন     |   | মাতার নাম •<br>সোবাইস •<br>লিন্স •                | ান্যান্য ক্যুন                        | × |           |     |      |

৬। ইউনিয়ন পরিষদের সচিব সম্পর্কিত সকল তথ্য প্রদান করতে হবে। এক্ষেত্রে ঠিকানার ঘরে সংশ্লিষ্ট ইউনিয়ন পরিষদের নাম উল্লেখ করতে হবে।

৭। উদ্যোক্তাদের তথ্য সংক্রান্ত বিভাগে বিকল্প উদ্যোক্তাদের শিক্ষানবিশ উদ্যোক্তা হিসেবে এবং অন্যান্যদের উদ্যোক্তা হিসেবে রেজিস্ট্রেশন করতে হবে।

৮। ঠিকানার ঘরে উদ্যোক্তাদের বাসার/ইউনিয়ন পরিষদের ঠিকানা উল্লেখ করতে হবে।

এরপর ডিভাইস ও উপকরণ সম্পর্কিত তথ্যের জন্য নিম্নোক্ত পেজটি আসবে।

| Eile Edit View Higtory Bookmarks Iools Help             | × +                                            |                                                                  | ) English 🛋 🎽 🧔 🖉                      | 0 0         | - 8 ×                               |
|---------------------------------------------------------|------------------------------------------------|------------------------------------------------------------------|----------------------------------------|-------------|-------------------------------------|
| ( 3 27.147.170.154:70/uisc/registration/newRegistration | n                                              |                                                                  | 🛡 🔁 😽 💌 🔕 + Google                     | ▶ ☆ 自       | + * * =                             |
| ডিভাইস সম্প                                             | ৰ্কিত তথ্যসমূহ                                 |                                                                  |                                        |             | ^                                   |
| কানেকশন টাইগ                                            | •                                              | সডেম *                                                           | নির্বাচন করুন 🗸                        |             |                                     |
| আই, গি এড়েস •                                          |                                                |                                                                  |                                        |             |                                     |
|                                                         |                                                |                                                                  |                                        |             |                                     |
| উপকরন                                                   |                                                |                                                                  |                                        |             |                                     |
| নাস                                                     | বিস্তারিত                                      | সংখ্যা                                                           | অবস্থা                                 | সুছুন       |                                     |
| নির্বাচন করুন                                           | ~                                              |                                                                  | নির্বাচন করুন                          | ~           |                                     |
| যোগ করুন                                                |                                                |                                                                  |                                        |             |                                     |
|                                                         |                                                | সংরক্ষণ                                                          |                                        |             |                                     |
|                                                         |                                                |                                                                  |                                        |             |                                     |
| <b>8</b><br>8                                           | প্রথম পাতা   রেজিস্ট্রেশন   উন<br>Managed by I | দ্যোক্তা লগ ইন   এডমিন লগ ইন   ই-<br>Business Automation Ltd. or | শেৰাসমূহ   যোগাযোগ<br>n behalf of UAMS |             |                                     |
| 🜔 閿 🖂 💄 🔕                                               | 🧿 🚻 📀 🕷                                        |                                                                  | 6 0                                    | 4 8 % 🗞 📕 🖻 | ▶ anti 👘 বাংলা 3:55 PM<br>9/28/2014 |

৯। ডিভাইস সম্পর্কিত তথ্যের আইপি এড়েস দিতে হবে। আইপি এড়েস বের করার জন্য উন্ডোজ+R বাটন প্রেস করে Run এ যেতে হবে। তারপর Run এর open এর জায়গায় cmd লিখে Enter দিলে নতুন একটা ট্যাব দেখা যাবে। সেখানে ipconfig লিখলে আপনার আইপি এড়েস দেখাবে।

১০। ফর্ম টি যথাযথভাবে পূরণ করেসংরক্ষন করতে হবে এবং কর্তৃপক্ষের অনুমতির জন্য অপেক্ষা করতে হবে।

১১। রেজিস্ট্রেশন অনুমোদন হলে ই-মেইল অথবা মোবাইলে নম্বরে কনফার্মে শন ম্যাসেজ চলে যাবে।

১২। কনফার্মে শন ম্যাসেজে ইউজার আই ডি এবং পাসওয়ার্ড উদ্যোক্তার কাছে চলে যাবে।